## Agitek <sub>安泰测试</sub>

## 泰克示波器固件升级入门指南

——以 Tektronix MSO2014 为例

很多人常常忽略示波器固件升级,一台机器用到老,实际上,固件升级不仅 仅是功能的增加,更是对出厂时固件存在的 bug 进行修复,就像是发动机添加润 滑油一样,更新固件将使你的仪器用起来更得心应手。今天安泰测试技术就给大 家分享一下泰克示波器如何进行固件升级,以 Tektronix MSO2014 为例:

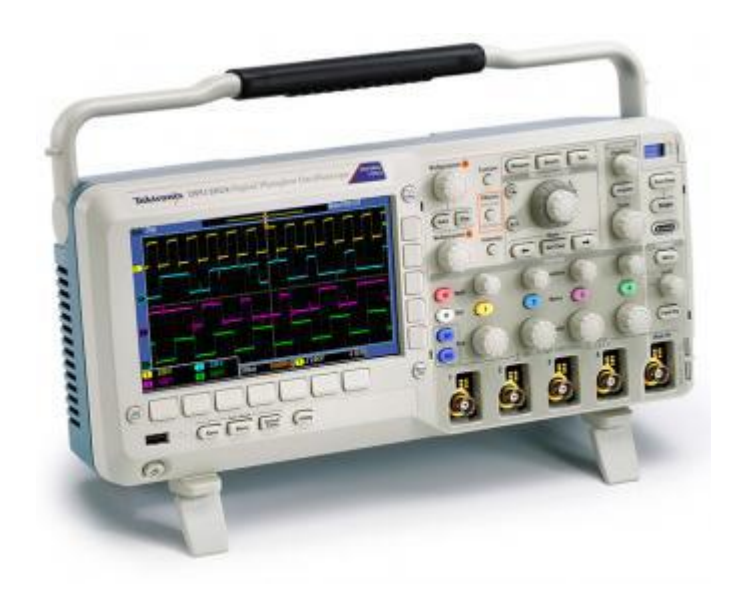

Figure 1Tektronix MSO2014

泰克示波器会在 Tektronix 官网上不定期推出更新版本的固件包,打开泰克 网站,针对自己的示波器系列进行搜索,比如 MSO2014,即搜索这个系列 "MSO2000"(这个地方很关键,一定不要直接搜具体型号,否则结果很模糊),

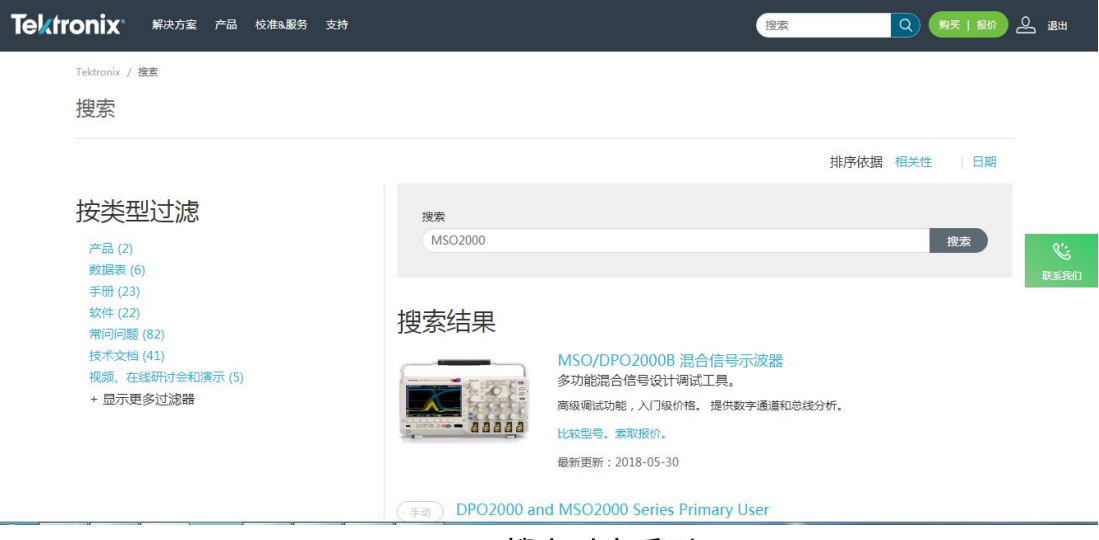

Figure 2 搜索对应系列

按页面左侧类型过滤,

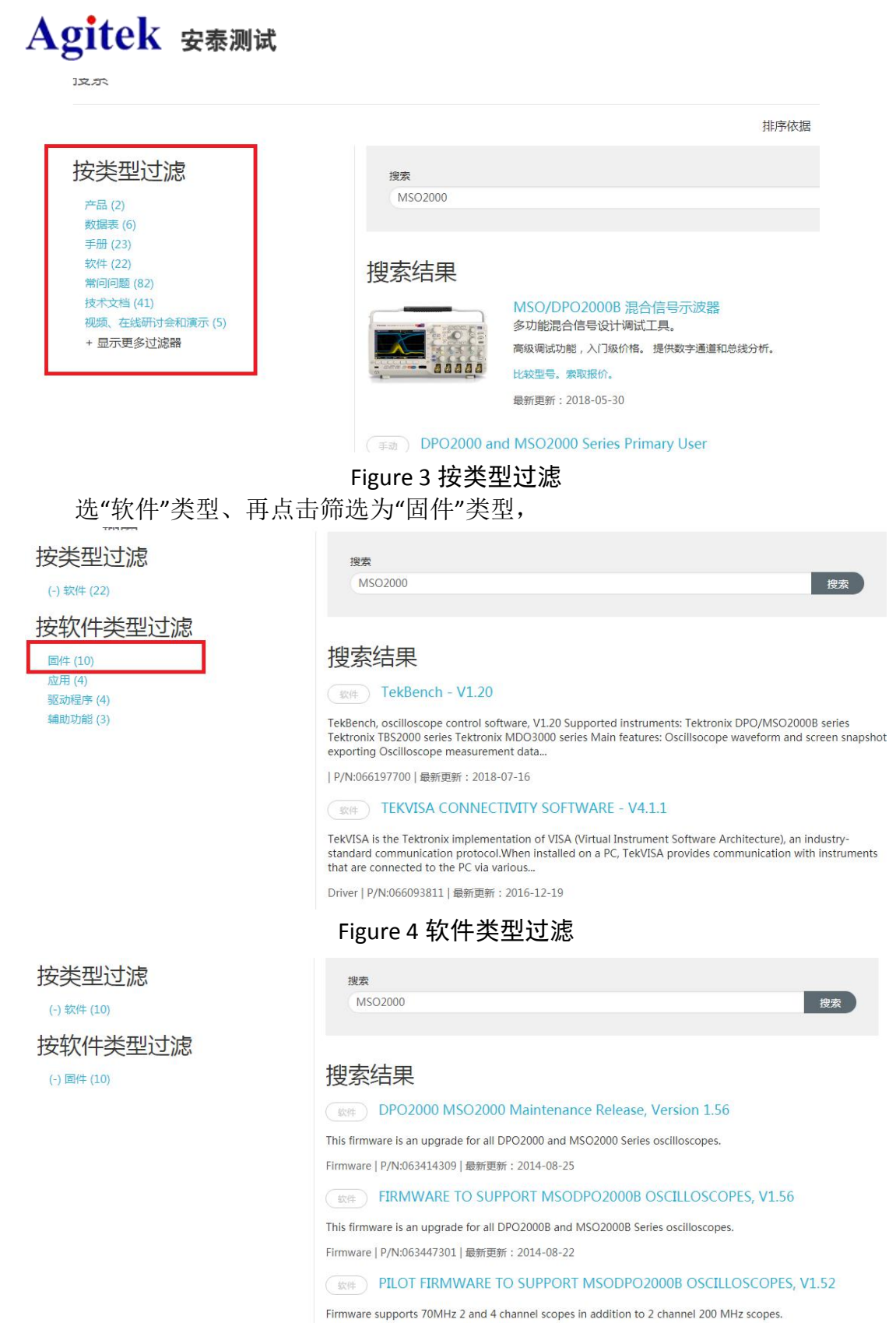

## Figure 5 固件类型过滤

可以看到,下面蓝色框出的版本为当前版本,我们需要做的是,升级到紫色 框这一版本,顺便提醒一下,不可直接升级到最新版本,如果需要,可以逐级升 级,避免一些不可预知的硬件兼容问题。

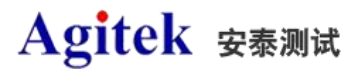

Firmware | P/N:066080803 | 最新更新: 2012-05-14

( 軟件 DPO2000 MSO2000 Maintenance Release V1.39

This firmware is an upgrade for all DPO2000 and MSO2000 Series oscilloscopes.

Firmware | P/N:063414307 | 最新更新: 2012-01-03

(軟件) DPO2000 MSO2000 Maintenance Release V1.35

This firmware is an upgrade for all DPO2000 and MSO2000 Series oscilloscopes.

Firmware | P/N:063414306 | 最新更新: 2011-05-12

DPO2000 MSO2000 Maintenance Release V1.29

DPO2000/MSO2000 V1.29 update to replace V1.25 or earlier. This firmware image contains a change to the front panel microprocessor code to improve front panel knob operation, making it smoother and more linear.

Firmware | P/N:063414304 | 最新更新: 2010-06-02

康件 DPO2000 MSO2000 FFT FEATURE RELEASE V1.06

DPO/MSO2000 V1.06 update to replace v1.03 add FFT features.b. Fixing various defects. See internal release notes for all changes.

Figure 6 升级版本选择

## Agitek gamid

下面用一个流程图来简要的给出升级步骤,大家可以根据这个步骤自己对手上的示波器做固件升级:

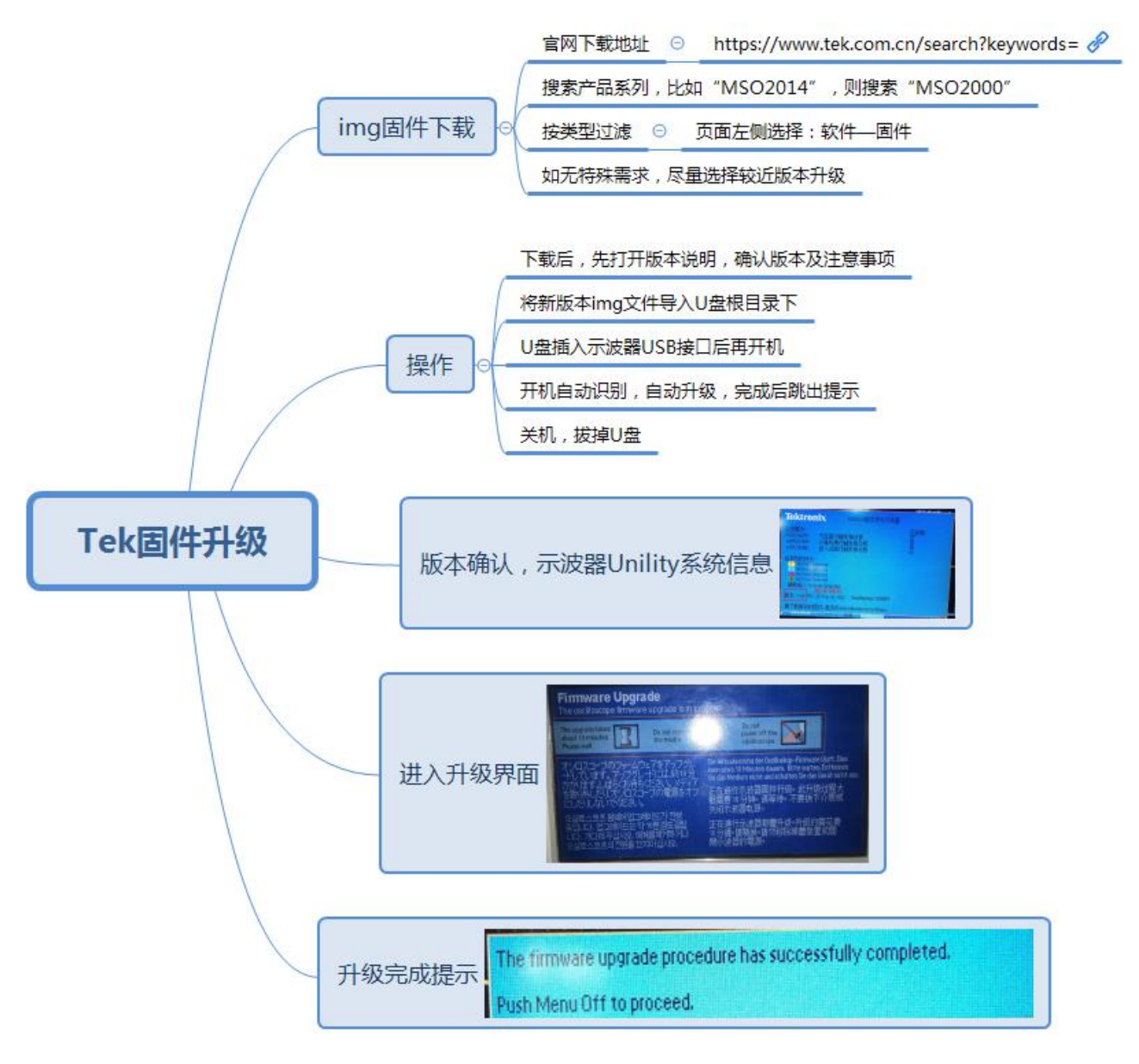

Figure 7 升级操作流程

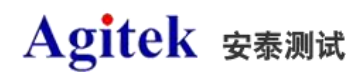

以下是为 Tektronix MSO2014 固件升级时实拍的照片:

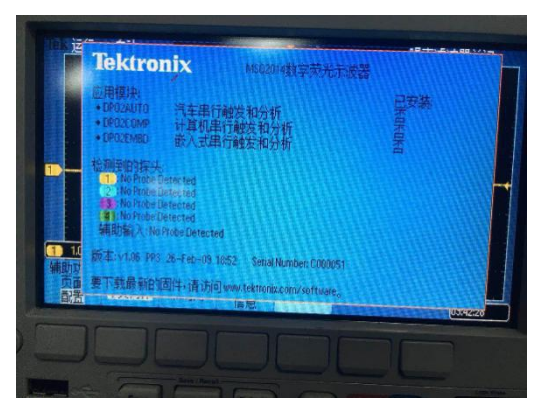

Figure 8 当前版本查看

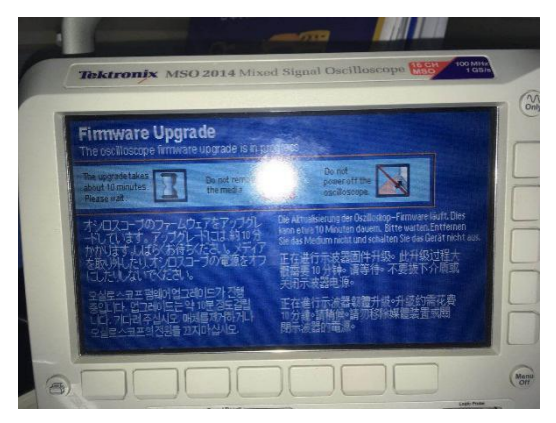

Figure 9 实际升级界面

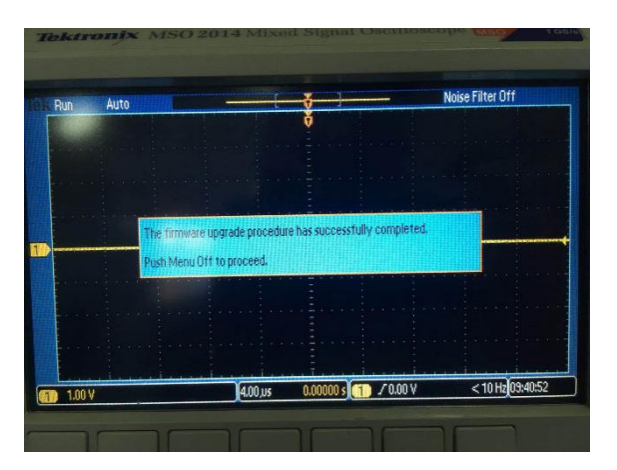

Figure 10 升级完成提示